## Lesson103-2

## 外字エラーが発生した場合の解決法 ケース2 <sup>2</sup> m<sup>2</sup>などの外字を入力したい場合

この場合は、下記の手順を踏んで、ご希望の外字をお使いのパソコンに登録 した後、その登録した外字を多行文字の所に入力する操作をします。 但し、登録した外字は、お使いのパソコンでは正しく表示されたり印刷され ますが、他のパソコンでは外字エラーが発生して使えません。

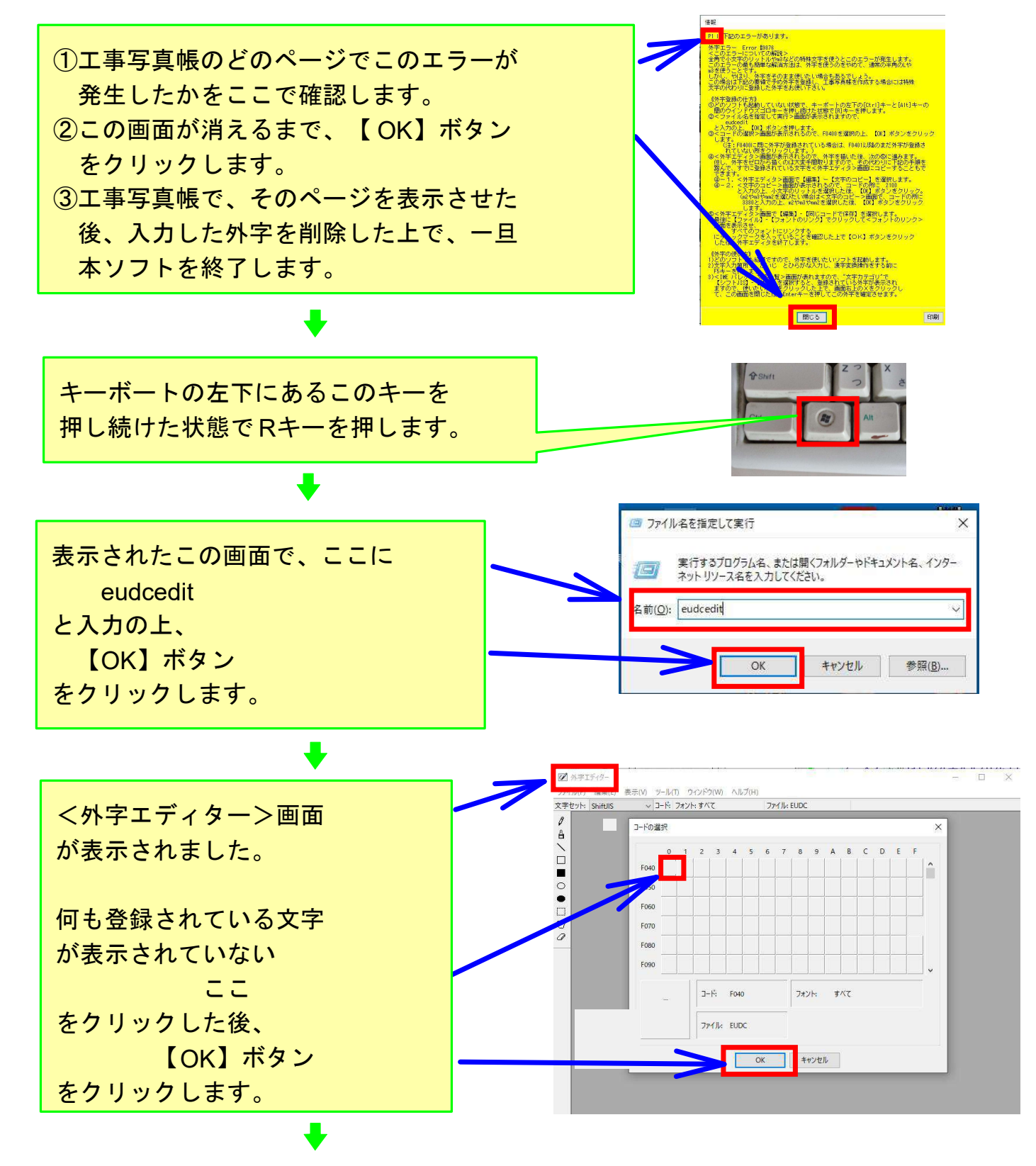

この画面が表示されました。 この画面で希望する文字を作り出すの ですが、その方法には下記の2通りが あります。

<方法1>

ここにある

ツール を使って、希望の文字を作り出す。

## <方法2>

この外字エディターに既に登録されて いる文字の中に、似たような文字がな いか調べ、あれば、それをこの画面に コピーした後、ここにあるツールを使 って希望する文字に編集する。

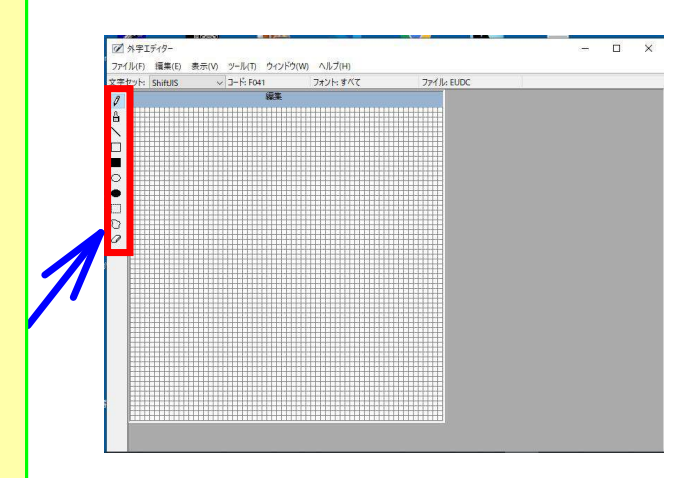

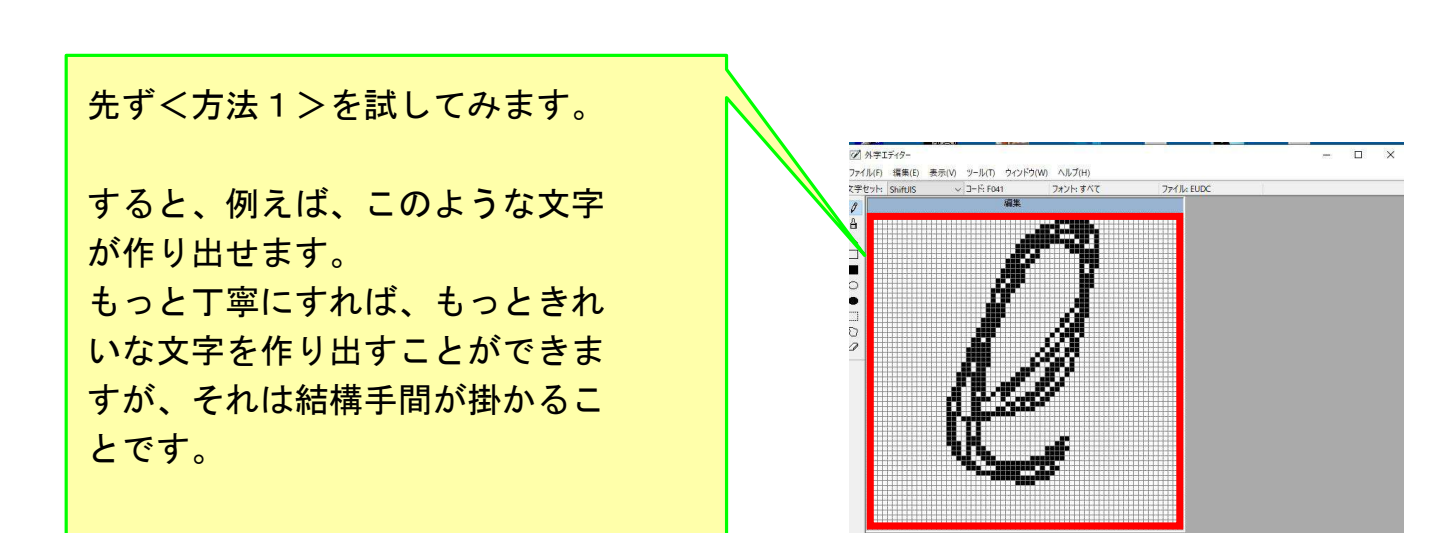

+

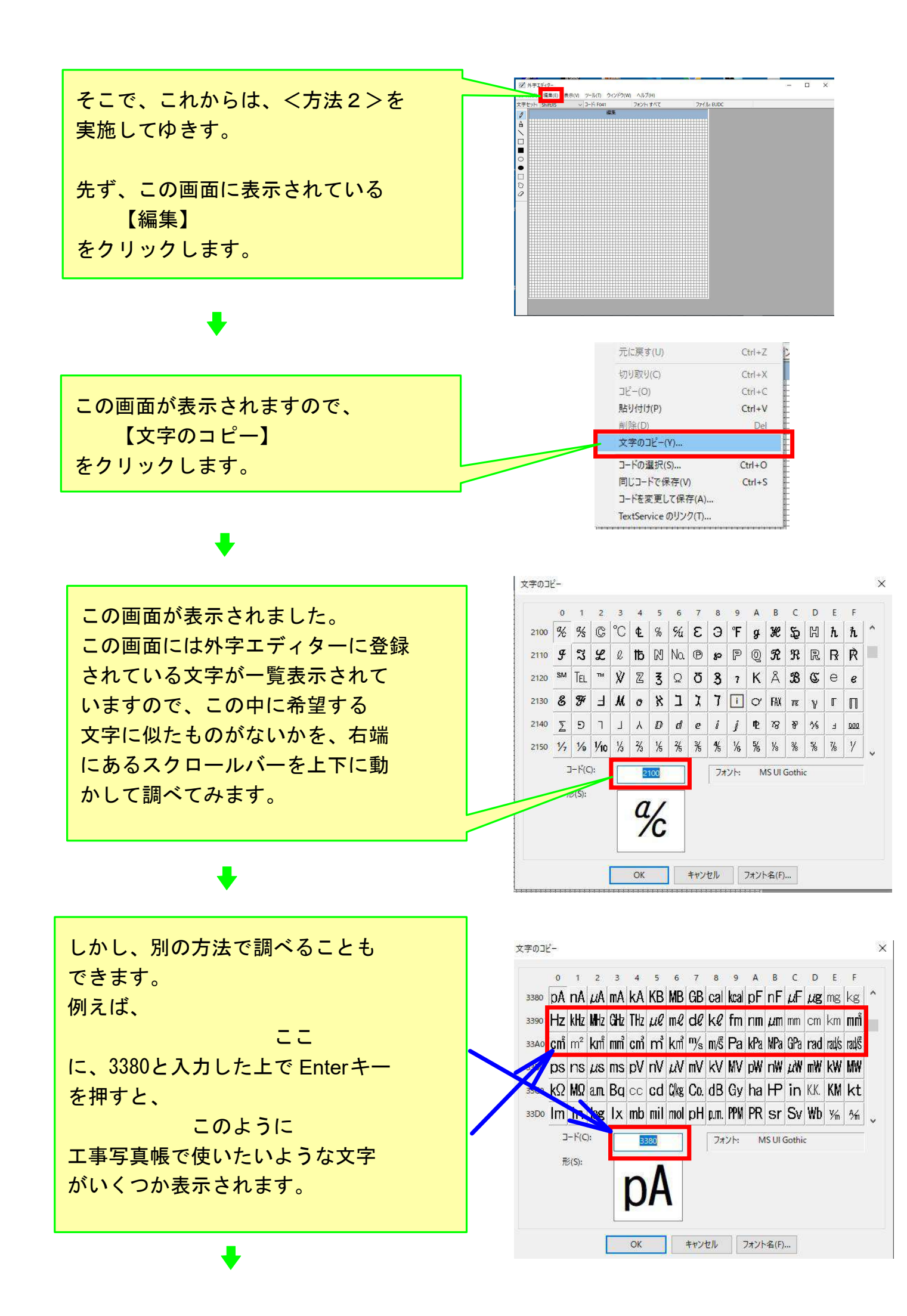

|                | 文字のコ | 2-  |       |      |    |    |     |     |     |    |       |      |       |       |   |   |     | × |
|----------------|------|-----|-------|------|----|----|-----|-----|-----|----|-------|------|-------|-------|---|---|-----|---|
| また、ここに、        |      | 0   | 1     | 2    | 3  | 4  | 5   | 6   | 7   | 8  | 9     | A    | В     | с     | D | E | F   |   |
| 2100           | 2100 | %   | %     | C    | °C | ¢  | %   | %   | 3   | Э  | °F    | g    | Ħ     | 52    | Ю | h | ħ   | ^ |
| 2100           | 2110 | Ŧ   | រ     | L    | l  | ₫b | N   | No. | ®   | şə | P     | 0    | R     | R     | R | R | Ř   |   |
| と入力した上でEnterキー | 2120 | SM  | Tel   | тм   | Ň  | Z  | 3   | Q   | Ö   | 8  | 7     | K    | Å     | B     | c | е | e   |   |
| を押すと、このような     | 2130 | 8   | F     | F    | м  | ø  | X   | ב   | r   | 7  | î     | o    | FAX   | æ     | γ | Г | Π   |   |
| 表示状態になります。     | 2140 | Σ   | Ð     | ٦    | L  | ٨  | D   | d   | e   | 1  | j     | æ    | 78    | ¥     | ⅔ | Е | 000 |   |
|                | 2150 | 1/7 | 1⁄9   | 1/10 | 1% | ⅔  | 1/5 | ⅔   | %   | ₩  | 1/6   | %    | %     | %     | % | ‰ | y   |   |
|                |      |     | 1.1.6 | ŀ    | E  | 2  | 100 |     |     | 77 | ויאלו | N    | IS UI | Gothi | c |   | ~ ~ |   |
|                |      | Ħ   | B(S): |      |    | 0  | . / |     |     |    |       |      |       |       |   |   |     |   |
|                |      |     |       |      |    | u  | 1c  |     |     |    |       |      |       |       |   |   |     |   |
| •              |      |     |       |      |    | -  | ~   |     |     |    |       |      |       |       |   |   |     |   |
| •              |      |     |       |      |    | OK |     | 1   | キャン | セル |       | フォント | ►名(F) | )     |   |   |     |   |
|                |      |     |       |      |    |    |     |     |     |    |       |      |       |       |   |   |     |   |

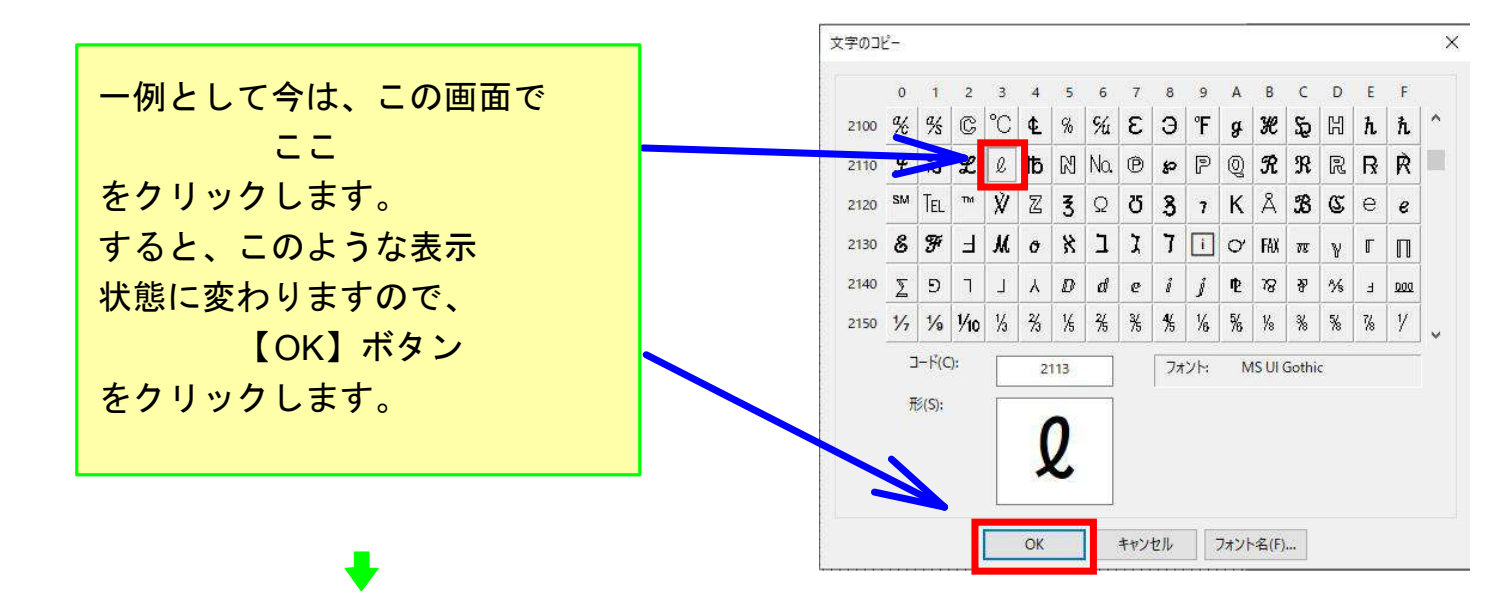

以上の操作で、外字エディ ターに登録された文字が、 この画面にコピーされまし た。

今は、この画面でツール を使って編集する必要が ないのでそれはせず、 直ちに次のステップに進 むため、直ちに【編集】を クリックします。

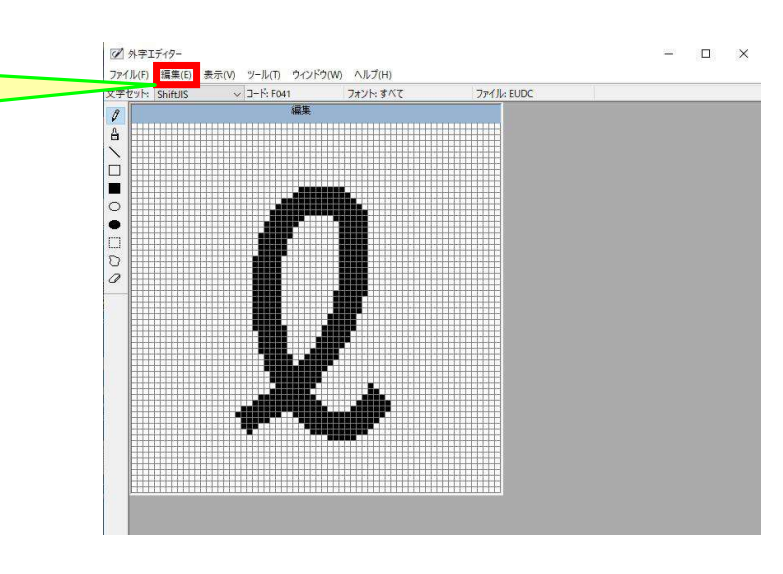

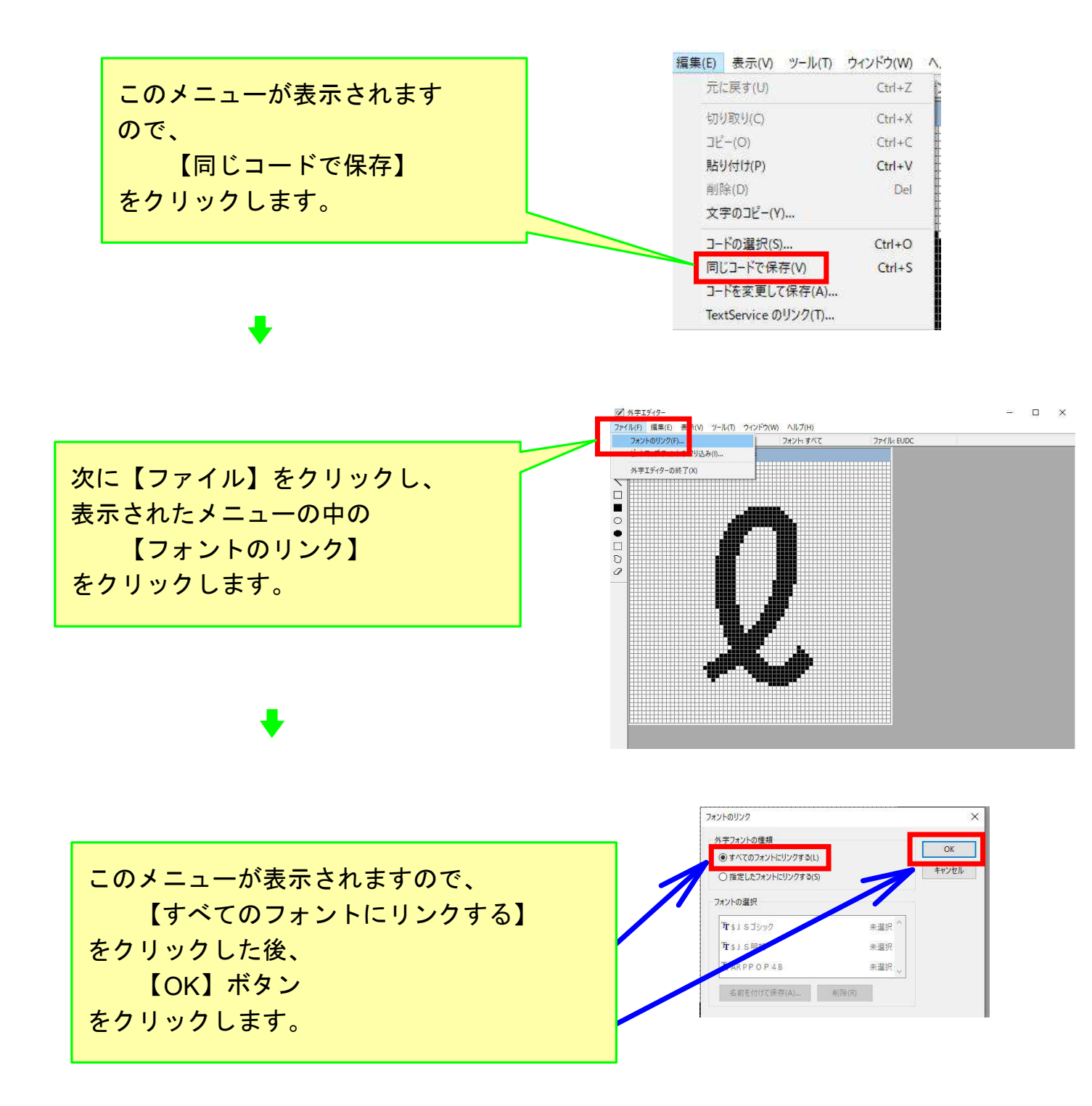

以上の操作で、弊社のすべてのソフトでに外字である になりましたので、次のページでそれを使うこと方法を説明します。

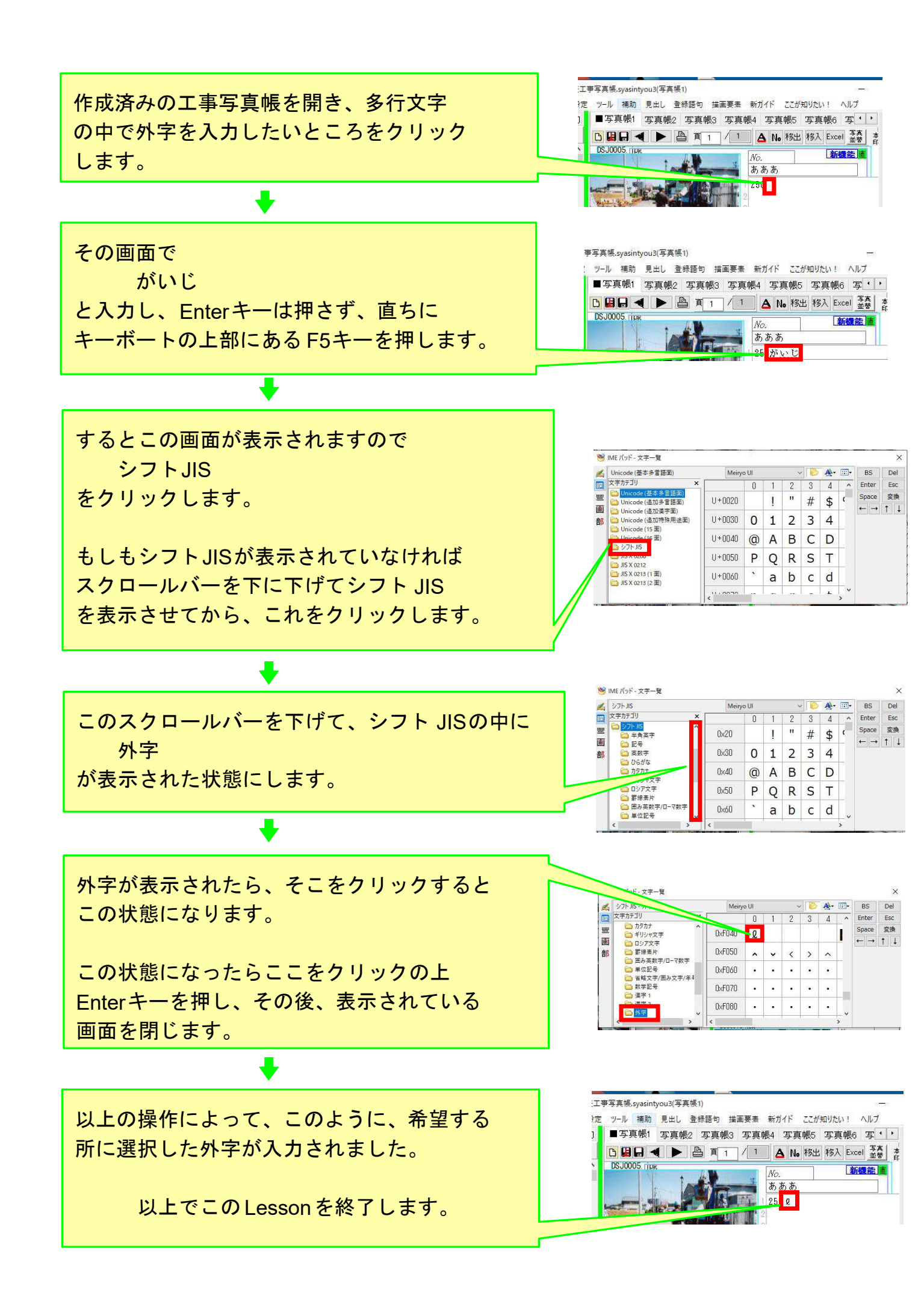